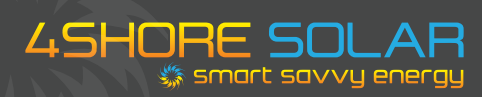

# Fronius wifi reprogram...

### **1. BEFORE YOU START:**

You will need the password and the name of the WiFi network you want to connect too. Download Fronius Solar.Web App from App store or Google Play and install it on a smart phone or tablet.

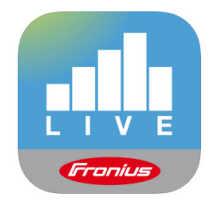

## 2. GO TO INVERTER:

- Go to main menu by pressing the "back button" (second from right)
- 2. Go to "SETUP menu" on the display of the inverter. Press "Enter" (far right button)

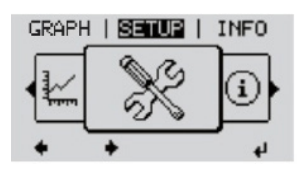

 Go to "wifi access point" Press "Enter" (far right button)

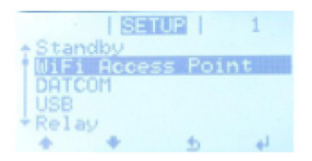

 You should see "activate wifi AP" Press "Enter". (far right button)

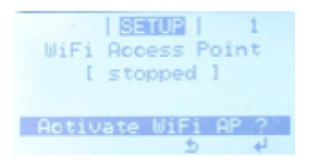

You have now activated the inverters wifi.

| WiFi Access Point                                   |
|-----------------------------------------------------|
| [ active ]<br>SS: FRONIUS_240.92522<br>PW: 12345678 |
| Deactivate WiFi AP?                                 |
| 4 2                                                 |

#### 3. GO TO YOUR PHONE:

- 1. Go to settings
- 2. Go to wifi settings.
- Click on network with the name "Fronius\_240. xxxxx"
- 4. Enter password: 12345678

| Pad T    |                                   | 17:09                                                                                            | \$ 58% 🔳                                  |
|----------|-----------------------------------|--------------------------------------------------------------------------------------------------|-------------------------------------------|
|          | Settings                          | Wi-Fi                                                                                            |                                           |
| <b>}</b> | Aeroplane Mode                    | Wi-Fi<br>FRONIUS_240.68893                                                                       | ▲ < (i)                                   |
| *        | Bluetooth On                      | CHOOSE A NETWORK                                                                                 |                                           |
|          |                                   | DATALOGGER                                                                                       | ₽ ╤ ()                                    |
| C        | Notifications                     | fromobile1                                                                                       | <b>₽</b> \$ (j)                           |
| 8        | Control Centre                    | frouser                                                                                          | ≗ ≑ (ì)                                   |
| C        | Do Not Disturb                    | Other                                                                                            |                                           |
| 0        | General                           | Ask to Join Networks                                                                             |                                           |
| **<br>** | Display & Brightness<br>Wallpaper | Known networks will be joined automatic<br>networks are available, you will be asked<br>network. | ally. If no known<br>before joining a new |
| _        |                                   |                                                                                                  |                                           |

## 4. GO TO "SOLAR WEB" APP ON YOUR PHONE:

1. Open the SolarWeb App on the phone. Wait until the "setup wizard" screen appears. Click "yes".

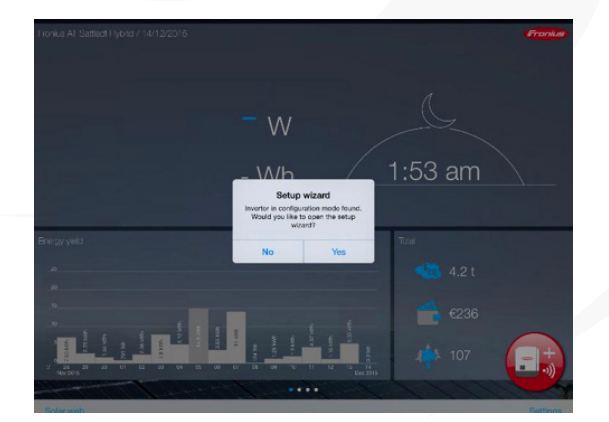

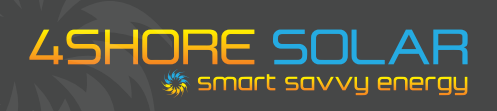

2. Click on "solar web wizard".

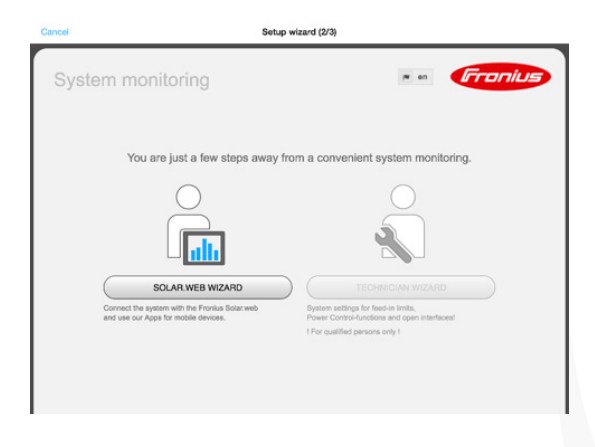

3. This page is already filled out so click on "forward".

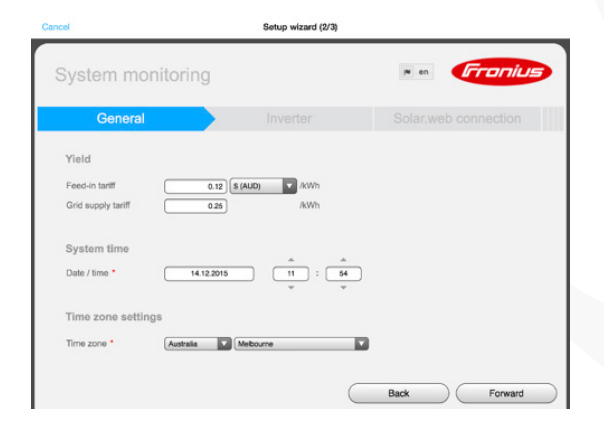

4. This page is also already filled out so click on "forward".

| Syste       | m monitoring |                   | re en   | THUNDS   |
|-------------|--------------|-------------------|---------|----------|
| G           | eneral       | Inverter          | Solar.w |          |
| stem name ' | MySystem     |                   |         |          |
| No          | Device type  | Device nam        | •       | PV[Wp] 🖸 |
| 1           | Prime 3.0-1  | * Primo 3.0-1 (1) |         | 3500     |
|             |              |                   |         |          |
|             |              |                   |         |          |
|             |              |                   |         |          |
|             |              |                   |         |          |

5. Select your new wifi from the box on the right hand side. Click "set".

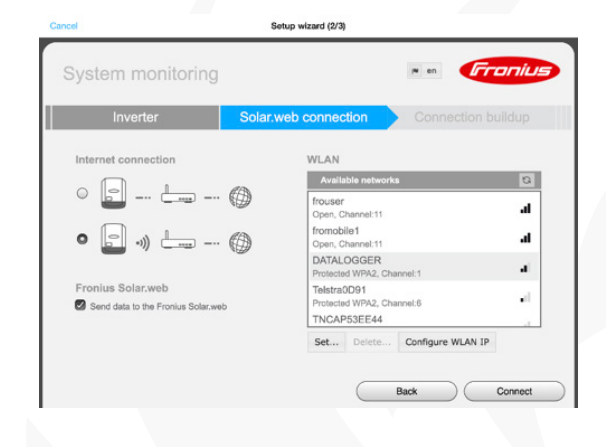

6. Enter your new wifi password, click "save"

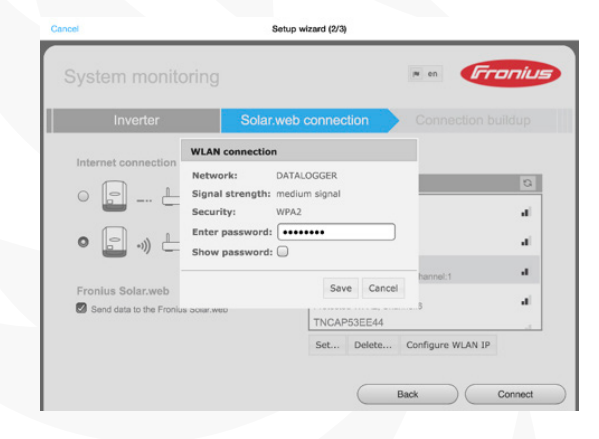

7. Click "connect" on this screen.

| Inverter            | Solar.web connection Connectio                 |   |
|---------------------|------------------------------------------------|---|
|                     |                                                |   |
| Internet connection | WLAN                                           |   |
|                     | Available networks                             | 5 |
| • • • • • •         | frouser<br>Open, Channel:11                    |   |
| • (                 | fromobile1<br>Open, Channel:11                 |   |
| _                   | DATALOGGER<br>Saved, Protected WPA2, Channel:1 |   |
| Fronius Solar.web   | Telstra0D91<br>Protected WPA2, Channel:6       |   |
|                     | TNCAP53EE44                                    |   |

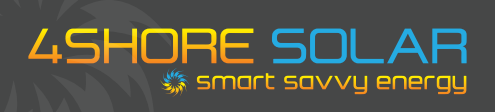

8. If it has connected correctly you should see this screen.

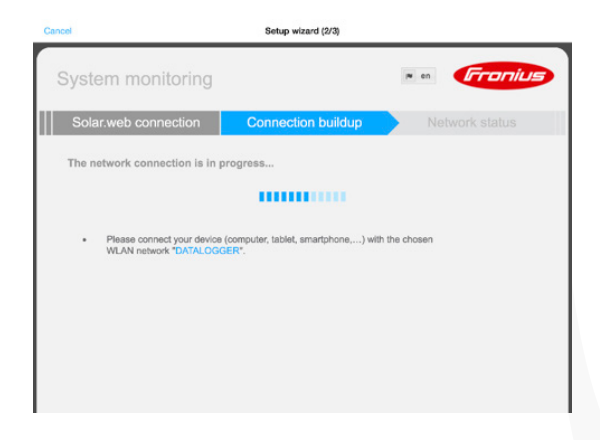

#### CONGRATULATIONS!!

Your system is now connected to your new wifi and you should be able to see live system information on the app.